## Erklärung Excel

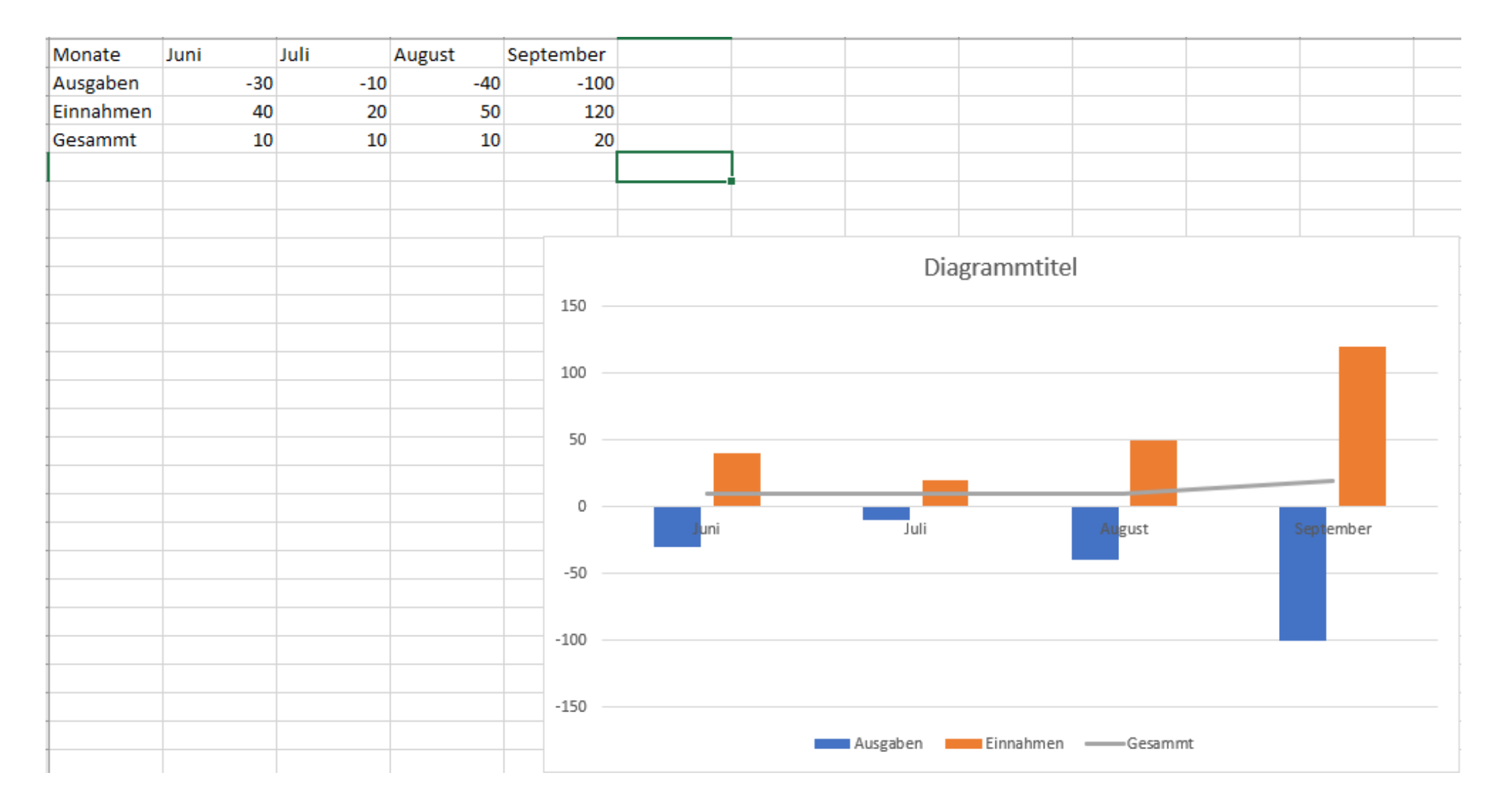

## Diagramm Einfügen

1. Gehe Oben in der Leiste auf Einfügen

Einfügen Seitenlayout Formeln

2. Gehe auf: Empfohlene Diagramme

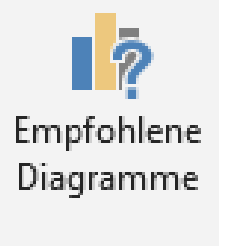

Start

3.Danach suche dir eines der Vorgeschlagenen Modele aus und ziehe es dorthin wo du es haben willst

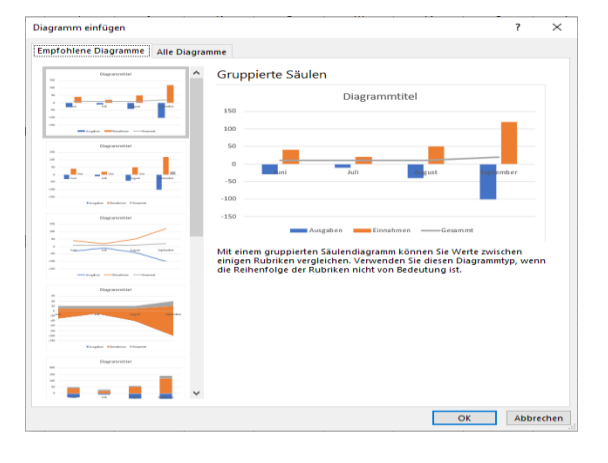